## Guide to purchase of Table Sales (Part 1 out of 2)

Step 1: Log-in/Register using your Corporate Account

If you forgot your corporate login details, do contact us at ISCA CPE at cpe@isca.org.sg or +65 6749 8060.

| Become a member V Member Services V CPE & Event | s 🗸 Capability Development 🗸 Ethics 🥆                                                               | <ul> <li>Knowledge Centre</li> </ul>                                                                                                    |
|-------------------------------------------------|----------------------------------------------------------------------------------------------------|----------------------------------------------------------------------------------------------------|
| SIGN IN                                         | CREATE ACCOUNT                                                                                      |                                                                                                    |
| Sign in with Your Email Address                 | Create an Account To                                                                                | oday                                                                                                    |
| Email Address                                   | First Name                                                                                          | Last Name                                                                                                    |
| @gmail.com                                      | First Name                                                                                          | Last Name                                                                                                    |
| Password                                        | Name As Per ID (Example: Tan                                                                        | Zhi Wen) Email Address                                                                                                    |
| •••••                                           | Name As Per ID                                                                                      | Email Address                                                                                                    |
| Remember me                                     | QYP5R9                                                                                              | С                                                                                                    |
| SIGN IN                                         | Enter the above code here.                                                                          |                                                                                                    |
| Forgot Your Password?                           |                                                                                                    |                                                                                                    |
|                                                 | I confirm that I have read<br><u>Privacy and Data Protection</u><br>will be collected, used, discli | and I agree to (i) the <u>Terms of Use</u> , and (<br><u>n Policy</u> which sets out how my personal<br>losed and processed by the Institute of |

#### Step 2: Visit the event page:

### ISCA Conference (Day 1 & 2):

https://eservices.isca.org.sg/CourseDetailClone?courseMasterId=a0gle000000L7XHIA0& ga=2.234340382.1448094534.1718011133-1844853753.1704417565

#### Accountancy Renaissance (Day 1):

https://eservices.isca.org.sg/CourseDetailClone?courseMasterId=a0gle000000L7ToIAK&\_ga=2.715 51251.1207117940.1722220092-1844853753.1704417565

#### Practitioners Renaissance (Day 2):

https://eservices.isca.org.sg/CourseDetailClone?courseMasterId=a0gle000000L7WuIAK&\_ga=2.16 486070.1207117940.1722220092-1844853753.1704417565

#### Step 3: Click and select the Table Sales option

#### Exclusive Offer - Table Sales is back, Early Bird ends on 30th September 2024, don't miss out!

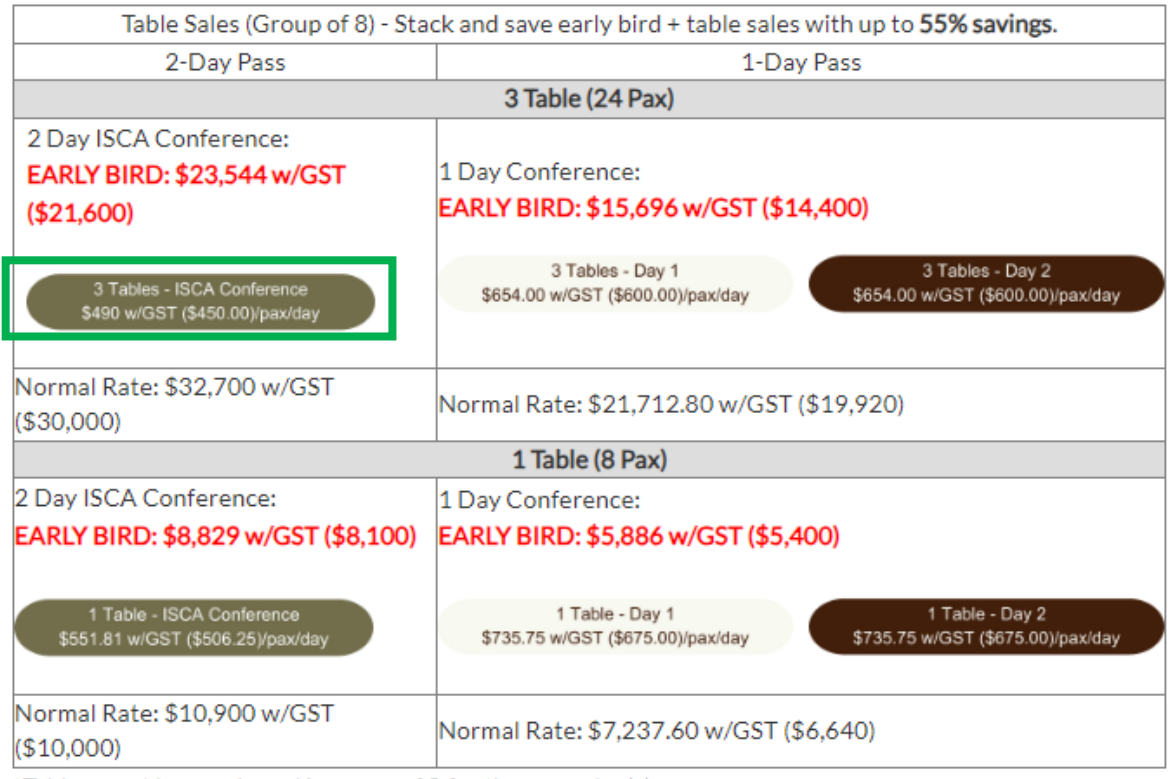

\*Tables must be purchased in group of 8 for the same day(s).

### Step 4: Read the terms and conditions and select "Add to Cart"

There will be strictly no switching or replacement of courses.

#### Terms of Service

The Institute reserves the right to change the above terms and conditions without notice.

The Institute will exercise all possible care to run the conference, however, in the event of unforeseen circumstances, the Institute reserves the right to cancel or defer the conference, and/or change venue, speakers, conference date and fees. The Institute will take all reasonable efforts to notify participants of changes, should they happen.

The Institute seeks to collect and may use and/or disclose your personal data for matters relating to your enrolment and/or the conduct of the Institute's business in accordance with the Personal Data Protection Act 2012. The Institute may from time to time use your personal data to inform you of related news, CPE activities, members' benefits, goods, services, facilities and events. The Institute may also use your personal data for the conduct of statistical research and studies, and analyse the data collected to administer, develop and improve its services.

By enrolling in the conference, you consent to the collection and use of your personal data in accordance with ISCA's Privacy and Data Protection Policy: <a href="http://isca.org.sg/privacy-and-data-protection-policy/">http://isca.org.sg/privacy-and-data-protection-policy/</a>

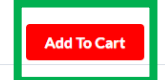

Step 5: Check that the amount is reflected accurately + click "Checkout"

# Cart

|                                                                                                    | Description                                                                                                    |                                                                                                    |          | Amount      |                           | Total Remove           |
|----------------------------------------------------------------------------------------------------|----------------------------------------------------------------------------------------------------|----------------------------------------------------------------------------------------------------|----------|-------------|---------------------------|------------------------|
| 1                                                                                                    | Table Sales - Group of 24 - ISCA Conference 2024 (2 Day                                                                                                    | 1)                                                                                                    |          | \$21,600.00 | \$21,60                   | 0.00 🟛                 |
|                                                                                                    |                                                                                                    | Enter Coupon/Vouch                                                                                                    | er Code: | Coupon/Voi  | ucher Code                | Apply                  |
|                                                                                                    |                                                                                                    |                                                                                                    |          |             |                           |                        |
|                                                                                                    |                                                                                                    |                                                                                                    |          |             | Click here to view your v | voucher(s)             |
|                                                                                                    |                                                                                                    |                                                                                                    |          |             | SubTotal                  | \$21,600.0             |
|                                                                                                    |                                                                                                    |                                                                                                    |          | Total Ar    | mount Payable             | \$1944.0<br>\$23,544.0 |
|                                                                                                    |                                                                                                    |                                                                                                    |          | Bac         | k To Course & Event       | Checkout               |
| ep                                                                                                   | 5: Check and update your Corpora                                                                                                    | ate Profile and click "Co                                                                                                    | ntinue   | n           |                           | -                      |
| -1-                                                                                                  |                                                                                                    |                                                                                                    |          |             |                           |                        |
|                                                                                                    |                                                                                                    |                                                                                                    |          |             |                           |                        |
| alutatio                                                                                             | on * First Name *                                                                                                    | Last Name *                                                                                                    |          |             |                           |                        |
| Mr.                                                                                                  | First Name * Emmanuel                                                                                                    | Last Name *                                                                                                    |          |             |                           |                        |
| alutatio<br>Mr.<br>lame A                                                                            | s Per ID*                                                                                                    | Last Name * ISCA Unit Number                                                                                                    |          |             |                           |                        |
| Mr.<br>Mr.<br>Jame A                                                                                 | s Per ID*                                                                                                    | Last Name * ISCA Unit Number ISCA House                                                                                                    |          |             |                           |                        |
| Mr.<br>Mr.<br>Name A<br>Emman                                                                        | Address Line 1*                                                                                                    | Last Name * ISCA Unit Number ISCA House Mailing Address Line 2                                                                                                    |          |             |                           |                        |
| Alutation<br>Mr.<br>Aame A<br>Emman<br>Aailing<br>61 Cec                                             | n First Name  Emmanuel s Per ID* uel ISCA Address Line 1 I Street                                                                                                    | Last Name * ISCA Unit Number ISCA House Mailing Address Line 2 Mailing Address Line 2                                                                              |          |             |                           |                        |
| Aame A<br>Mr.<br>Vame A<br>Emman<br>Aailing<br>61 Cec                                                | Address Line 1 *                                                                                                    | Last Name * ISCA Unit Number ISCA House Mailing Address Line 2 Mailing Address Line 2 State *                                                                      |          |             |                           |                        |
| Alutation Mr.<br>Jame A<br>Emman<br>Aailing<br>61 Cec<br>Singapo                                     | n*     First Name*       Emmanuel       s Per ID*       uel ISCA       Address Line 1*       I Street                                                                                                    | Last Name * ISCA Unit Number ISCA House Mailing Address Line 2 Mailing Address Line 2 State * Singapore                                                            |          |             |                           |                        |
| Mr.<br>Name A<br>Emman<br>Mailing<br>61 Cec<br>City *                                                | n First Name Emmanuel s Per ID* uel ISCA Address Line 1 I Street                                                                                                    | Last Name * ISCA Unit Number ISCA House Mailing Address Line 2 Mailing Address Line 2 State * Singapore Decid Code*                                                |          |             |                           |                        |
| Aame A<br>Emman<br>Mailing<br>61 Cec<br>City *<br>Singapo<br>Singapo                                 | on     First Name       Emmanuel       s Per ID*       uel ISCA       Address Line 1       I Street                                                                                                    | Last Name * ISCA Unit Number ISCA House Mailing Address Line 2 Mailing Address Line 2 State * Singapore Postal Code* 6598784                                       |          |             |                           |                        |
| Mr.<br>Name A<br>Emman<br>Mailing<br>61 Cec<br>City *<br>Singapo<br>Singapo                          | on     First Name       Emmanuel       s Per ID*       uel ISCA   Address Line 1                                                                                                    | Last Name * ISCA Unit Number ISCA House Mailing Address Line 2 Mailing Address Line 2 State * Singapore Postal Code* 6598784                                       |          |             |                           |                        |
| Alutation<br>Mr.<br>Vame A<br>Emman<br>Mailing<br>61 Cec<br>Singapo<br>Singapo<br>Singapo<br>Singapo | Image: Second second second | Last Name * ISCA ISCA Unit Number ISCA House Mailing Address Line 2 Mailing Address Line 2 State * Singapore Postal Code* 6598784 Mobile Number*                   |          |             |                           |                        |
| Alutation Mr.<br>Name A<br>Emman<br>Mailing .<br>61 Cec<br>City *<br>Singapo<br>Singapo<br>Email*    | on     First Name       Emmanuel       s Per ID*       uel ISCA       Address Line 1       I Street       ore                                                                                                    | Last Name * ISCA ISCA Unit Number ISCA House Mailing Address Line 2 Mailing Address Line 2 State * Singapore Postal Code* 6598784 Mobile Number*                   |          |             |                           |                        |
| Mr.<br>Name A<br>Emman<br>Mailing 61 Cecc<br>City *<br>Singapue<br>Singapue<br>Email*<br>Dther P     | on     First Name       Emmanuel       s Per ID*       uel ISCA       Address Line 1*       I Street       ore       •       •       •       •       •                                                                                                    | Last Name * ISCA ISCA Unit Number ISCA House Mailing Address Line 2 Mailing Address Line 2 State * Singapore Postal Code* 6598784 Mobile Number* Job Designation * |          |             |                           |                        |

#### **Step 7: Agree to the Terms and Conditions**

# **Terms & Conditions**

| Terms & Conditions                                                                                                    |   |
|----------------------------------------------------------------------------------------------------|---|
| COURSE REGISTRATION                                                                                                    | • |
| A participant is successfully enrolled for the course once an invoice is generated.                                                                                                    | ľ |
| NO CANCELLATION                                                                                                    |   |
| There will be strictly NO cancellation once the participant is successfully enrolled for the course.                                                                                                    |   |
| NO-SHOW                                                                                                    |   |
| There will be strictly NO refund for the no-show.                                                                                                    |   |
| ADMINISTRATIVE REQUEST                                                                                                    |   |
| For requests pertaining to changes required on items (billing name/entity, name of participants to be reflected onto the invoice/certificate, entity billing address, etc) in the invoice and/or certificate after they have been generated, there will be an administrative fee of \$43.60 (with GST). |   |
| NON-ATTENDANCE DUE TO MEDICAL/COMPASSIONATE REASONS                                                                                                    | • |
| Back To Cart Agree                                                                                                    |   |

Step 8: Check through the details and kindly ensure that the information keyed in is correct.

Click "Confirm Order" and you'll be redirected to the payment gateway. A confirmation email will be sent to you with the registration instructions.

| Billi                                    | ng Information                                                                                                    |                                             |                          |
|------------------------------------------|----------------------------------------------------------------------------------------------------|---------------------------------------------|--------------------------|
| IRISCA<br>ISCA<br>61 Ce<br>ISCA<br>Singa | O PTE LTD<br>House<br>cil Street<br>House<br>pore 6598784                                                                    |                                             |                          |
| O                                        | rder Summary                                                                                                    |                                             |                          |
| N                                        | o. Description                                                                                                    | Amount                                      | Total                    |
| 1                                        | Table Sales - Group of 24 - ISCA Conference 2024 (2 Day)                                                                     | \$19,200.00                                 | \$19,200.00              |
|                                          |                                                                                                    | Subtotal<br>GST (9%)                        | \$19,200.00<br>\$1728.00 |
|                                          | Total A                                                                                                    | mount Payable                               | \$20,928.00              |
| Sele<br>For c                            | ect Mode Of Payment<br>proprate registration of WSQ Programmes, payment can only be made by Corporate Credit Card or Corpora | te PayNow.                                  |                          |
| 0                                        | Credit Card                                                                                                    |                                             |                          |
| $\circ$                                  | PayNow (Please get ready your mobile banking application before proceeding. Please scan the QR code on the next              | t page. <mark>Do not key in Unique</mark> E | ntity Number (UEN).)     |
| 0                                        | Paypal                                                                                                    |                                             |                          |
| 0                                        | GIRO (Please refer to the tax invoice for the bank details.)                                                                 |                                             |                          |
|                                          |                                                                                                    | Back To Cart Edit Prof                      | file Confirm Order       |

## Guide to registration of participants for the Table Sales (Part 2 out of 2)

Step 1: Return to the Event Page

ISCA Conference (Day 1 & 2):

https://eservices.isca.org.sg/CourseDetailClone?courseMasterId=a0gle000000L7XHIA0& ga=2.234340382.1448094534.1718011133-1844853753.1704417565

Accountancy Renaissance (Day 1):

https://eservices.isca.org.sg/CourseDetailClone?courseMasterId=a0gle000000L7ToIAK&\_ga=2.715 51251.1207117940.1722220092-1844853753.1704417565

Practitioners Renaissance (Day 2):

https://eservices.isca.org.sg/CourseDetailClone?courseMasterId=a0gle000000L7WuIAK&\_ga=2.16 486070.1207117940.1722220092-1844853753.1704417565

Step 2: Click "Add to Cart"

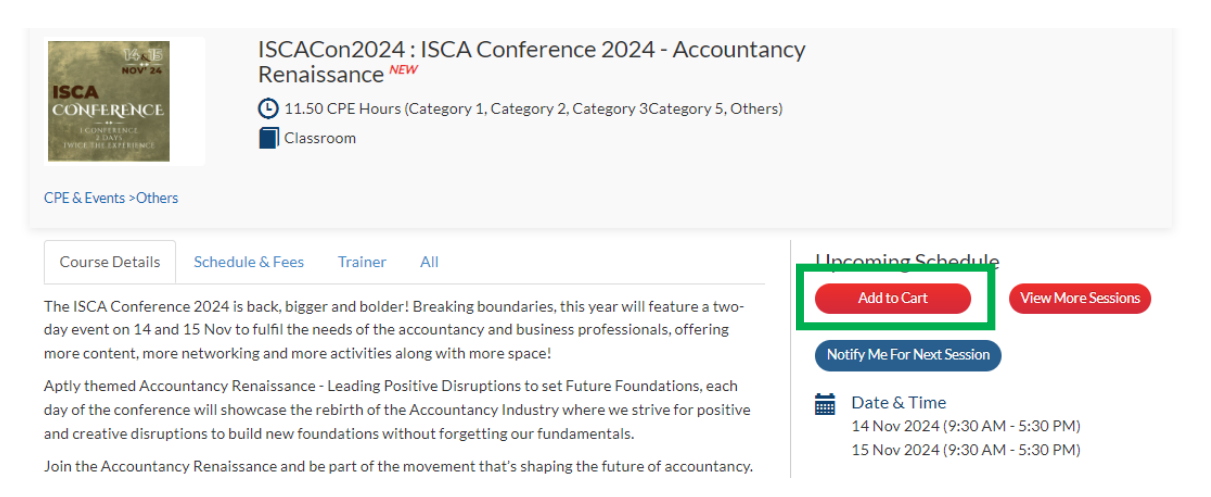

Step 3: Register your participants by enter either their ISCA Membership number or Email Address (used for ISCA Account) and click Search Participant. Select the Track 1 / 2 for Day 1 Conference and Add to Cart.

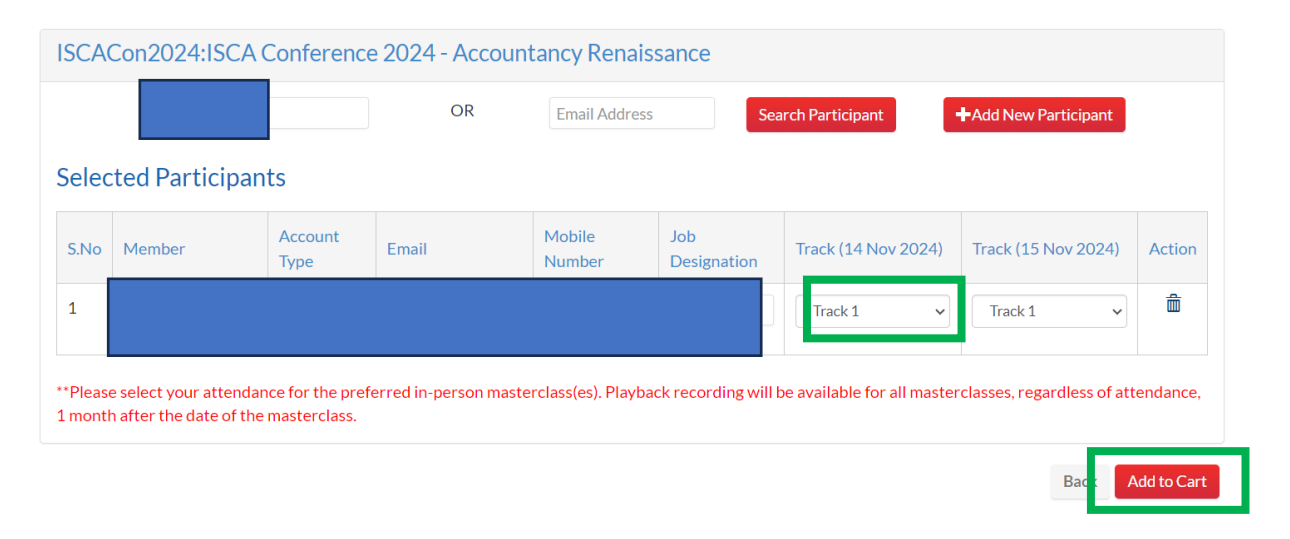

Step 4a: To register for Non-ISCA Members, search by email address if unable to find the account then proceed to click on "+Add New Participant".

| SCAC  | Con2024:ISC/<br>Membership | Number          | ce 2024 - Accoun | Email Address    | sance<br>Sea       | arch Participant    | +Add New Participant |        |
|-------|----------------------------|-----------------|------------------|------------------|--------------------|---------------------|----------------------|--------|
| Selec | ted Participa              | ants            |                  |                  |                    |                     |                      |        |
| S.No  | Member                     | Account<br>Type | Email            | Mobile<br>Number | Job<br>Designation | Track (14 Nov 2024) | Track (15 Nov 2024)  | Action |
|       |                            |                 | · · · · · ·      |                  |                    | Track 1 🗸           | Track 1 🗸            | â      |
|       |                            |                 |                  |                  |                    | Track 1 🗸           | Track 1 🗸            | Ŵ      |
|       |                            |                 |                  |                  |                    | Track 1 🗸           | Track 1 🗸            | â      |

Step 5: Complete the details for Non-ISCA Members and click Save

|                           |                                                  |                                           |                                                           | Account                           |        |                                         |             |
|---------------------------|--------------------------------------------------|-------------------------------------------|-----------------------------------------------------------|-----------------------------------|--------|-----------------------------------------|-------------|
|                           |                                                  |                                           |                                                           | First Name*                       |        |                                         | •           |
| Add                       | d Partio                                         | cipants                                   | 5                                                         | Last Name*                        |        |                                         |             |
|                           |                                                  |                                           |                                                           | Email*                            |        |                                         |             |
| To add par<br>If no recor | ticipant(s), first inpu<br>d(s) are found, pleas | ut membership num<br>se click onto "Add N | ber or Email Address and click<br>ew Participant" button. | on<br>Name As<br>Per Id*          |        |                                         | me steps.   |
| ISCAC                     | Con2023:ISCA                                     | Conference                                |                                                           | Telephone/Mob<br>Country<br>Code* | pi     |                                         |             |
|                           | Membership                                       | Number                                    | OR Email A                                                | dr<br>Telephone/Mob               | pi     |                                         |             |
| Selec                     | ted Participa                                    | nts                                       |                                                           | Condort                           |        |                                         |             |
| S.No                      | Member                                           | Account Type                              | Email                                                     | Mc Designation*                   | Choose | ~                                       | Action      |
| 1                         |                                                  |                                           |                                                           | Designation                       |        |                                         |             |
|                           |                                                  |                                           |                                                           |                                   |        | Save Close                              |             |
|                           |                                                  |                                           |                                                           |                                   |        |                                         |             |
|                           |                                                  |                                           |                                                           |                                   | ,      | <ul> <li>Fields are mandator</li> </ul> | y d to Cart |
|                           |                                                  |                                           |                                                           | _                                 |        |                                         |             |

Step 6: Select the Table Sales Package from the Dropbox and Check that the CPE Hours is reflected accurately + click "Checkout"

# Cart

| No. | Description             |                                                                                                  | Amour   | nt CPE Hours           | Remove        |
|-----|-------------------------|--------------------------------------------------------------------------------------------------|---------|------------------------|---------------|
|     | Pay From                | Table Sales - Group of 8 - ISCA Conference 2024 (2 Day)(Balance Hrs: 92.00, Expiry:08/08/2024) 💉 | •       |                        |               |
| 1   | ISCACon20<br>14 Nov 202 | 24: ISCA Conference 2024 - Accountancy Renaissance<br>4, 15 Nov 2024                             |         | 11.50                  | Ē             |
|     |                         | Enter Coupon/Voucher Code                                                                        | Coupon/ | /oucher Code           | Apply<br>r(s) |
|     |                         |                                                                                                  | В       | ack To Course & Events | Checkout      |

Step 7: Read the Terms and Conditions and Select "Agree". Participants who have been registered will receive a registration confirmation email.

| NON-ALI                              | LINDANCED             |                     |                                                                        |                                      | . NLAJ                                     | UNJ                                             |                                          |                                   |                           |  |
|--------------------------------------|-----------------------|---------------------|------------------------------------------------------------------------|--------------------------------------|--------------------------------------------|-------------------------------------------------|------------------------------------------|-----------------------------------|---------------------------|--|
| Please be                            | e informed that:      |                     |                                                                        |                                      |                                            |                                                 |                                          |                                   |                           |  |
|                                      |                       |                     |                                                                        |                                      |                                            |                                                 |                                          |                                   |                           |  |
| <ul> <li>You may compared</li> </ul> | ontinue to receive co | ommunications for a | a short period of time afte                                            | er your u                            | nsubscrib                                  | pe request                                      |                                          |                                   |                           |  |
| <ul> <li>You will co</li> </ul>      | ontinue to receive co | mmunications on m   | embership matters and t                                                | ransacti                             | ons (even                                  | if you uns                                      | subscribe                                | from all                          | marketing EDMs).          |  |
| ISCA EDN                             | A email footer - Me   | mbers' Subscriptio  | on Centre (isca.org.sg)                                                |                                      |                                            |                                                 |                                          |                                   |                           |  |
|                                      |                       |                     |                                                                        |                                      |                                            |                                                 |                                          |                                   |                           |  |
|                                      |                       | This email v        | Copyright<br>was sent to you becau<br>Institute of Sing<br>ISCA House, | @ 2023<br>Ise you<br>Japore<br>60 Ce | 3 ISCA,<br>have su<br>Charter<br>cil Stree | All rights<br>bscribed<br>red Acco<br>ot, Singa | reserve<br>to this<br>puntant<br>pore 04 | d.<br>electron<br>s (ISCA<br>9709 | nic mailer from the<br>•) |  |
|                                      |                       |                     | M                                                                      | <b>()</b>                            | 0                                          |                                                 | ð                                        |                                   |                           |  |
|                                      |                       |                     | Privacy Policy                                                         | <u>Mana</u>                          | ge Subs                                    | criptions                                       | <u>Unsut</u>                             | scribe                            |                           |  |
| Reply or e                           | email ISCA to unsu    | oscribe from all ma | arketing emails.                                                       |                                      |                                            |                                                 |                                          |                                   |                           |  |
|                                      |                       |                     |                                                                        |                                      |                                            |                                                 |                                          |                                   |                           |  |
| 🗆 l agree, l hav                     | e read the above T    | erms & Conditions   | s.                                                                     |                                      |                                            |                                                 |                                          |                                   |                           |  |

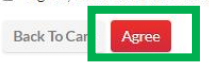

For any clarifications, please contact ISCA CPE at <u>cpe@isca.org.sg</u> or 6749 8060.

END